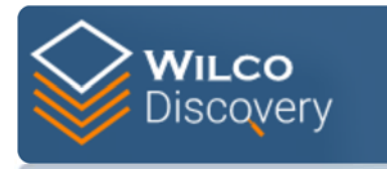

## Instructions for Transferring Your CA Discovery Account to a *WilcoDiscovery* Portal Account

## https://evidence.wilco.org/

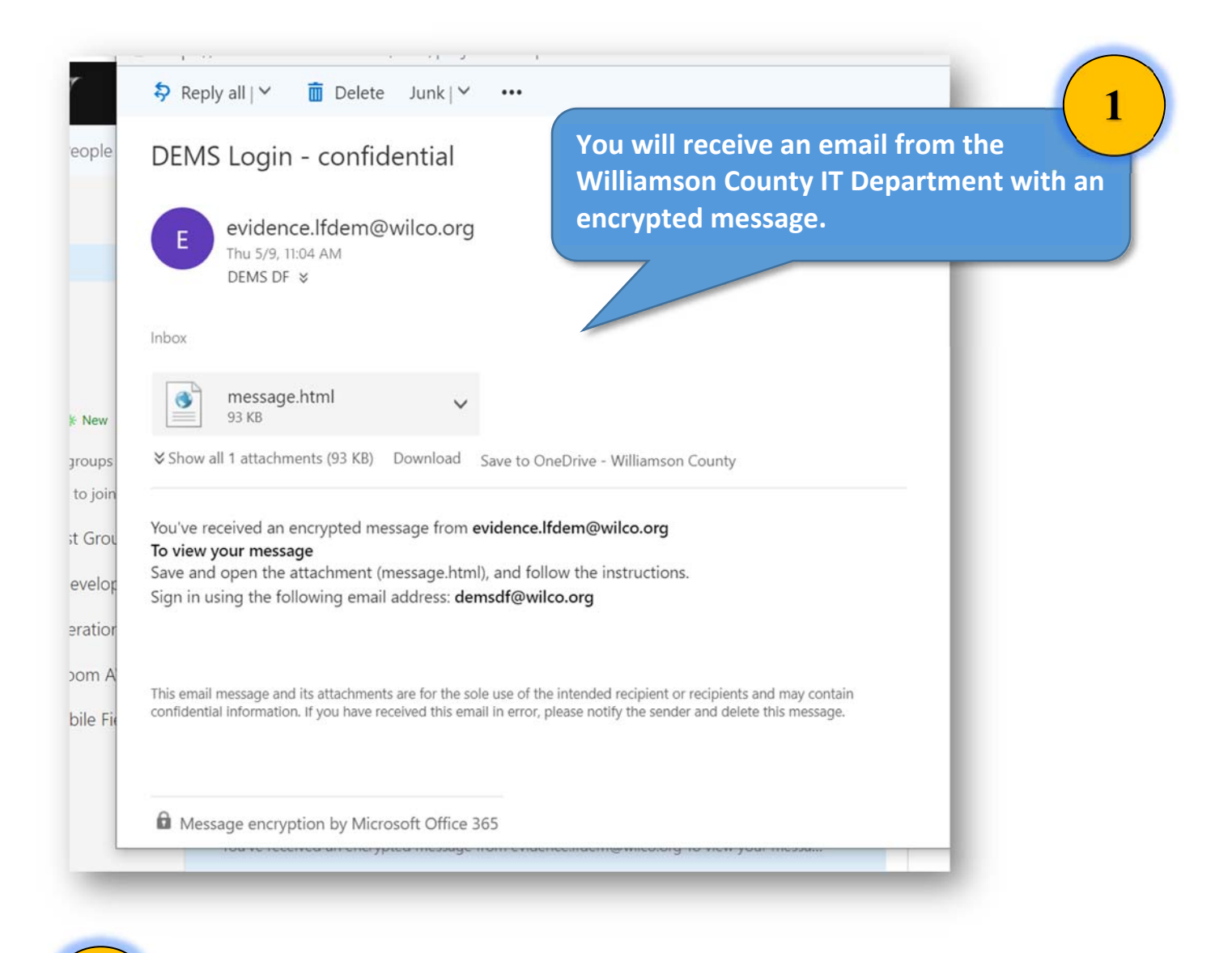

| Select "Download" | message.html<br>93 KB                | ~     |                      |
|-------------------|--------------------------------------|-------|----------------------|
|                   | Download                             | lload | Save to OneDrive - V |
|                   | Save to OneDrive - Williamson County | -     |                      |

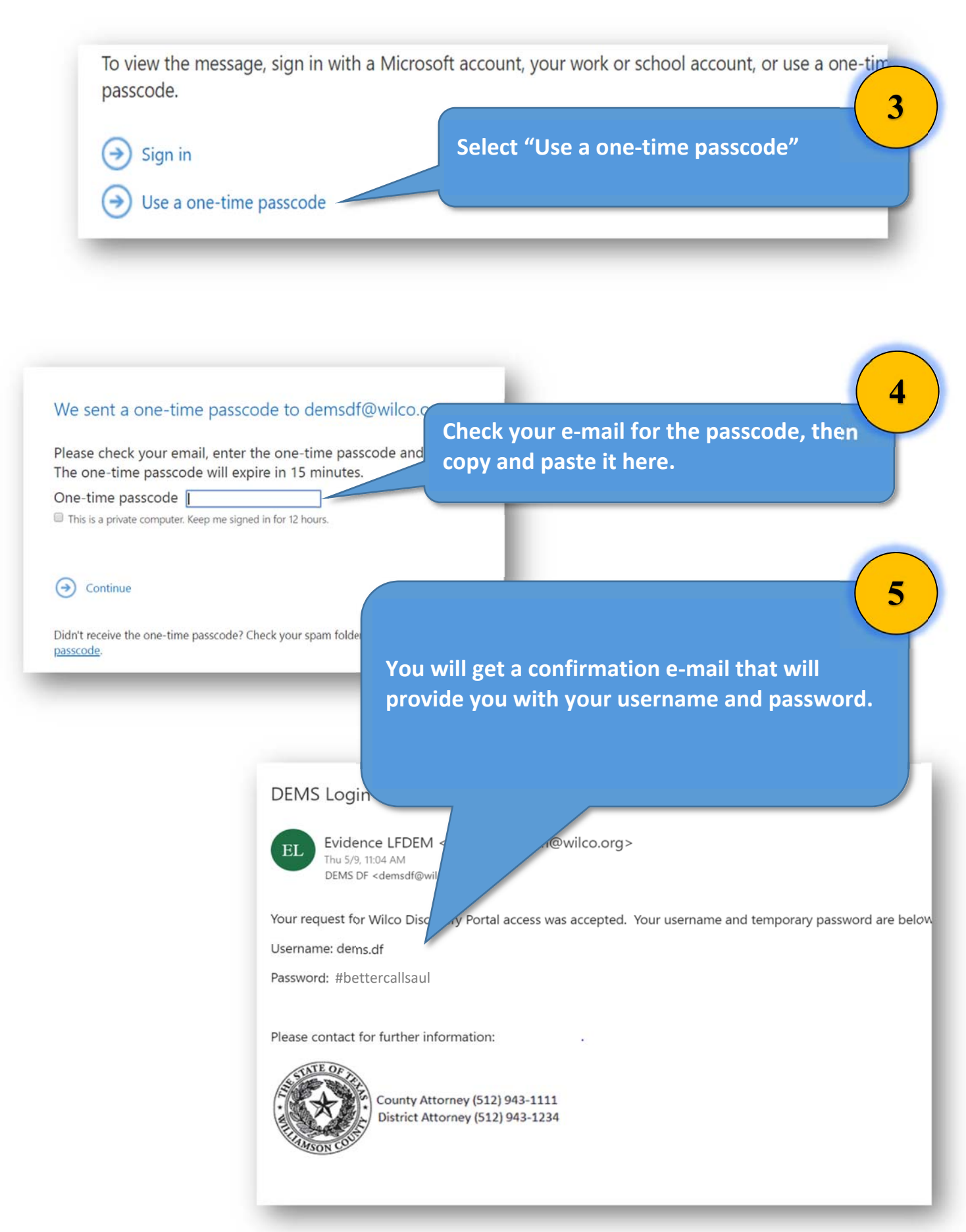

## First Sign-In:

| User name: |                                                      |
|------------|------------------------------------------------------|
| dems.df    | Sign into the <i>WilcoDiscovery</i> portal with your |
|            | mail. DO NOT reset/change your password ye           |
| Password:  | (this is a work-around for a known bug in the        |
|            | system)                                              |

## Second Sign-In:

|                   | Log in to Evidence                  |
|-------------------|-------------------------------------|
|                   | User name:                          |
|                   | dems.df                             |
|                   | Password:                           |
|                   |                                     |
|                   | Sign In Reset/Change Password       |
|                   |                                     |
| The next time you | ı sign in, you can now reset/change |